在數位教材網上完成教 材上網

- 數位教材網(DTM)與數位學園(Elearning)為二個不同的學習平台,數 位教材網主要負責一般(實體)課程(取代CU平台),數位學園負責遠距 (網路)課程,細節請見數位教材網上的公告。
- 由於行動化的需求,故取消直接上傳教材至平台的功能,所有教材改 上傳至Google雲端硬碟再連結回平台,透過雲端硬碟的格式轉換來 處理行動化的需求。

- CU平台無法直接將教材轉換至數位教材網,須透過人工的方式處理
- CU平台上欲大量下載舊教材請利用FTP的方式,操作說明請詳閱CU平台上的FTP使用說明

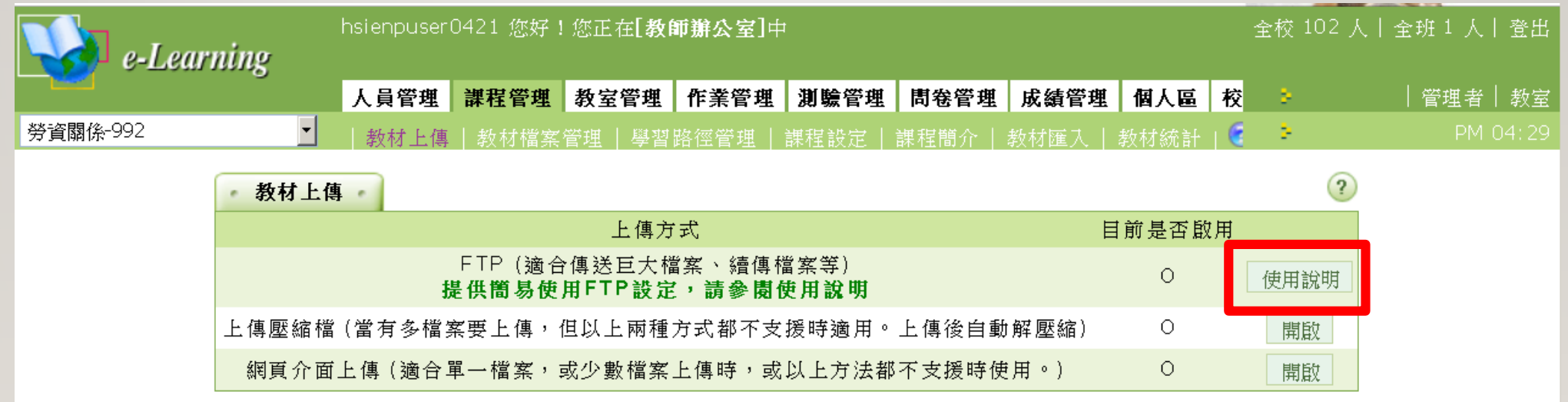

#### 1. 進入學校的Gmail信箱

2. 點擊進入雲端硬碟

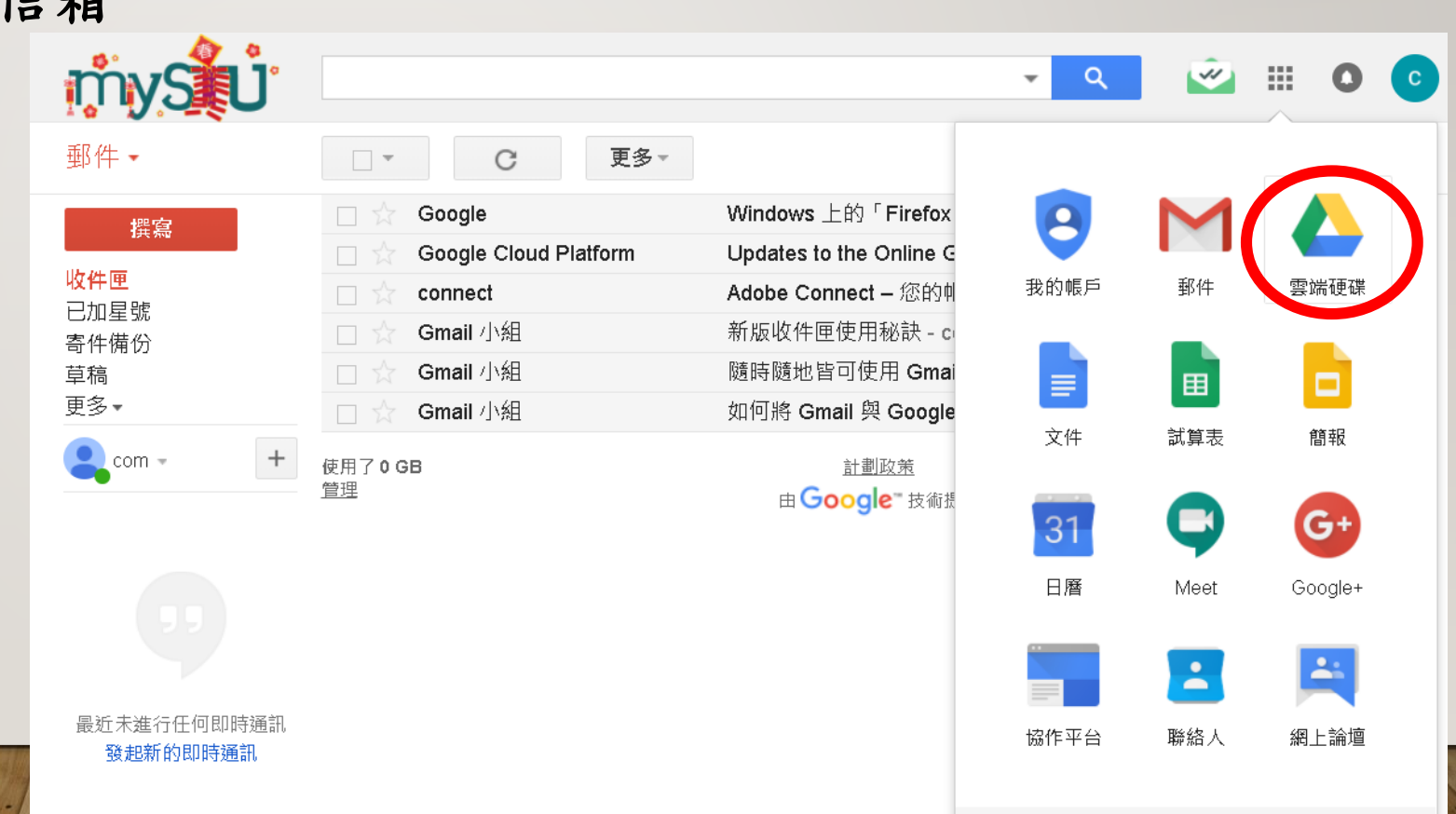

教材上雲端

3. 將教材集中在一個資料夾中

4. 將資料夾拖曳到瀏覽器中即可上傳

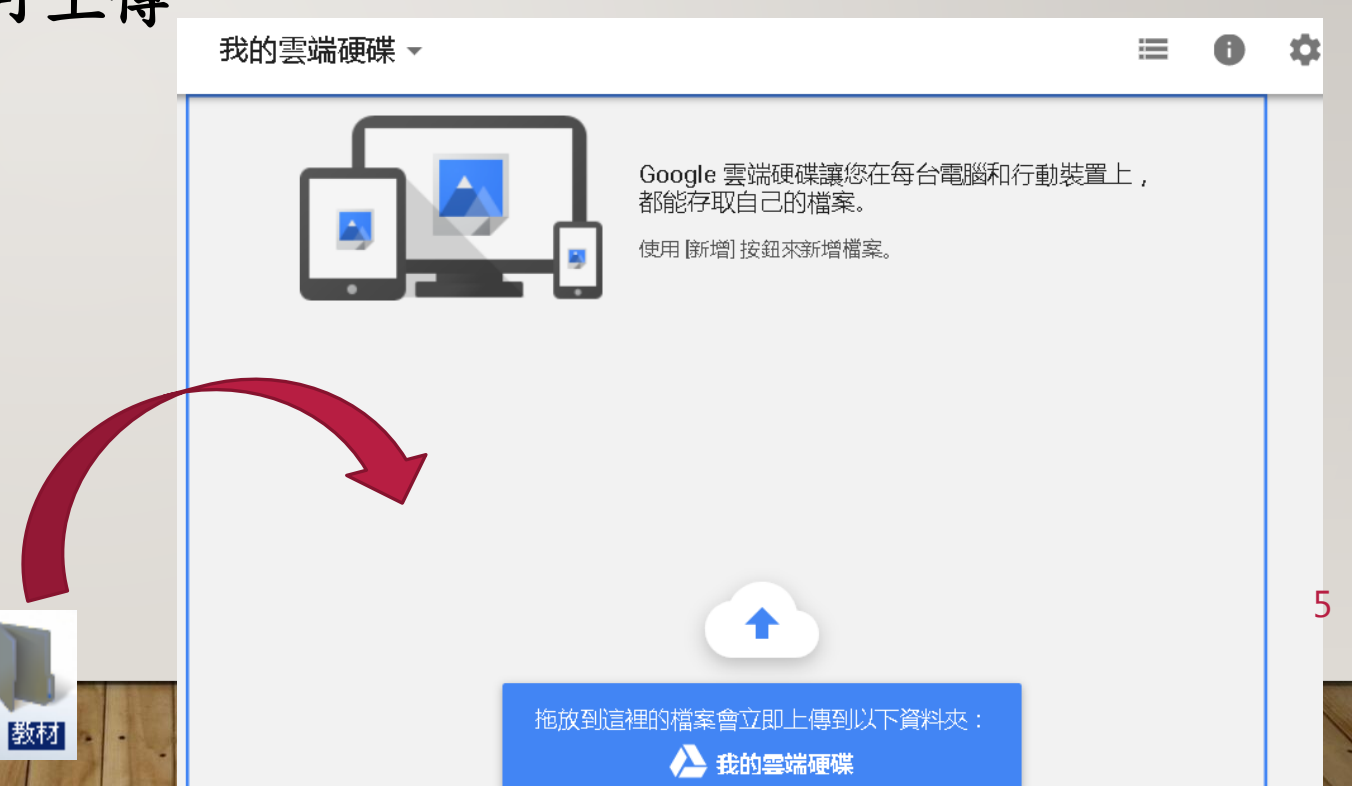

#### 5. 對教材(資料夾內的檔案)按下滑鼠右鍵並選擇共用

注意:是針對<u>資料夾內</u>的檔案進 行共用,而不是對於資料夾進行 共用.

Google已經取消整個資料夾共享 嵌入的功能! 我的雲端硬碟 > 教材 -G 🤚 🖸 Î 1 預覽 Ο 名稱 檔案 个  $\mathbf{\Phi}$ 選擇開啟工具 > +• 共用... 取得檔案共用連結 Ð 移至... 加上星號 ▶ 附件─\_延長編 重新命名… 顯示詳細資訊 A A) 管理版本… 6 建立副本 ╇ 下載 移除

教材上雲端

#### 6. 開啟連結共用設定

| 構案<br>與他人共用 | 開啟連結共用設定 🖘 |
|-------------|------------|
| 使用者         |            |
| 輸入名稱或電子郵件地址 | · · ·      |
| 完成          | 進階         |
|             |            |

7. 複製連結

| 與他人共用                                                                                               | 開啟連結共用設定 😋                          |
|----------------------------------------------------------------------------------------------------|-------------------------------------|
| 連結共用設定已開啟 瞭解詳情<br>樹德科技大學 中任何知道連結的使用者都可以檢視 ▼<br>https://drive.google.com/file/d/14omwd2P9VaLHavvB_k9 | 複製連結<br>iYtr01lXlZ3waE/view?usp=sha |
| 使用者<br>輸入名稱或電子郵件地址                                                                                  | <i>▶</i> <sup>*</sup> <i>→</i>      |
| 完成                                                                                                  | 進階                                  |

#### 8. 開啟新分頁

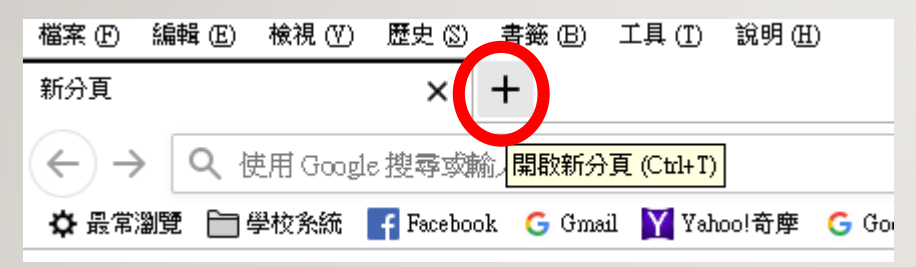

#### FireFox火狐瀏覽器

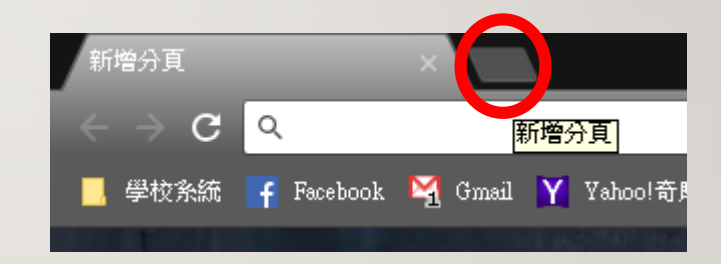

#### Chrome Google瀏覽器

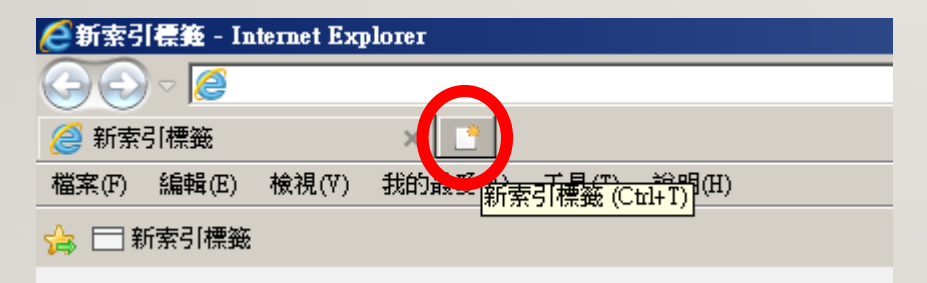

#### IE瀏覽器

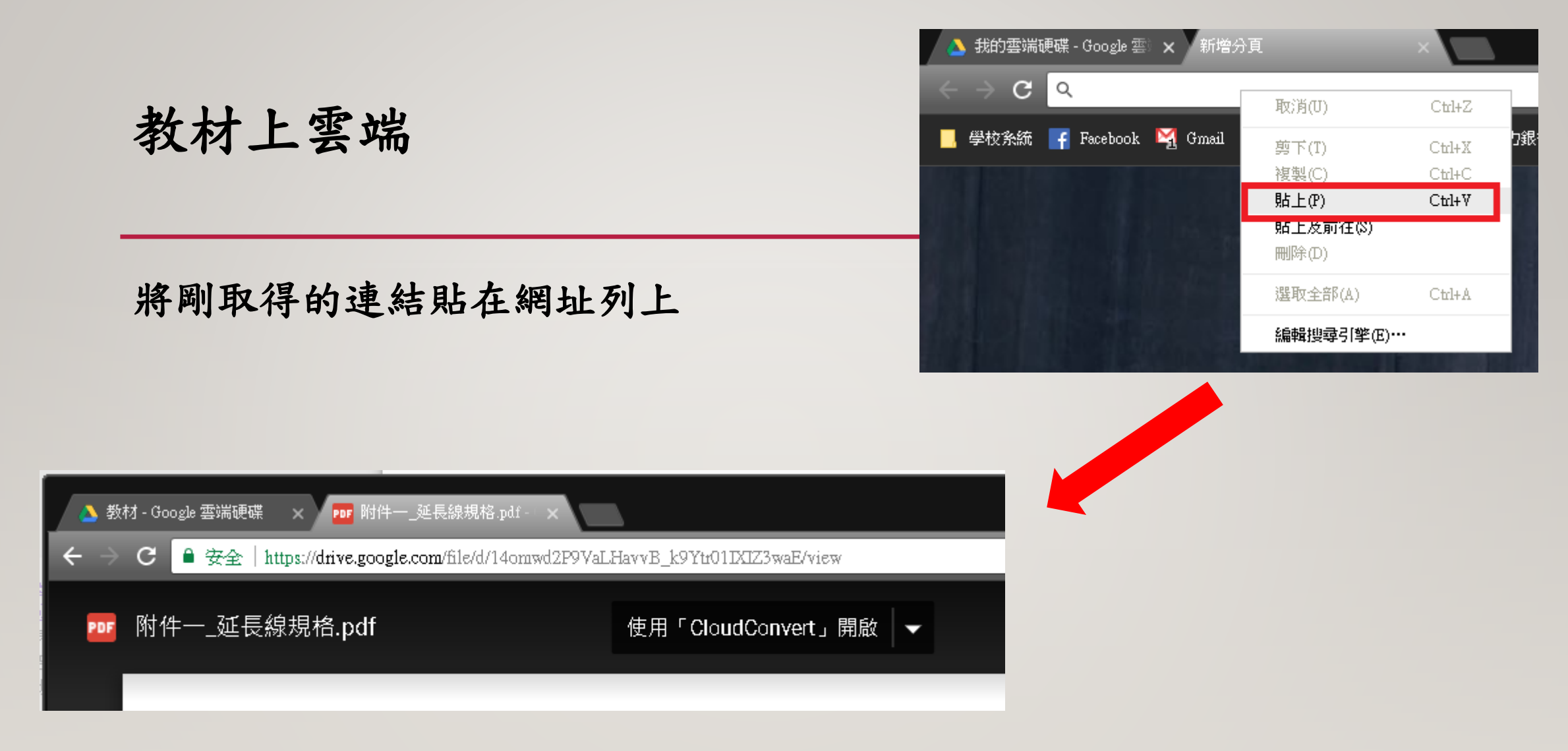

以 Chrome Google瀏覽器為例,滑鼠右鍵貼上網址並按下 Enter 鍵

#### 9. 點選嵌入項目

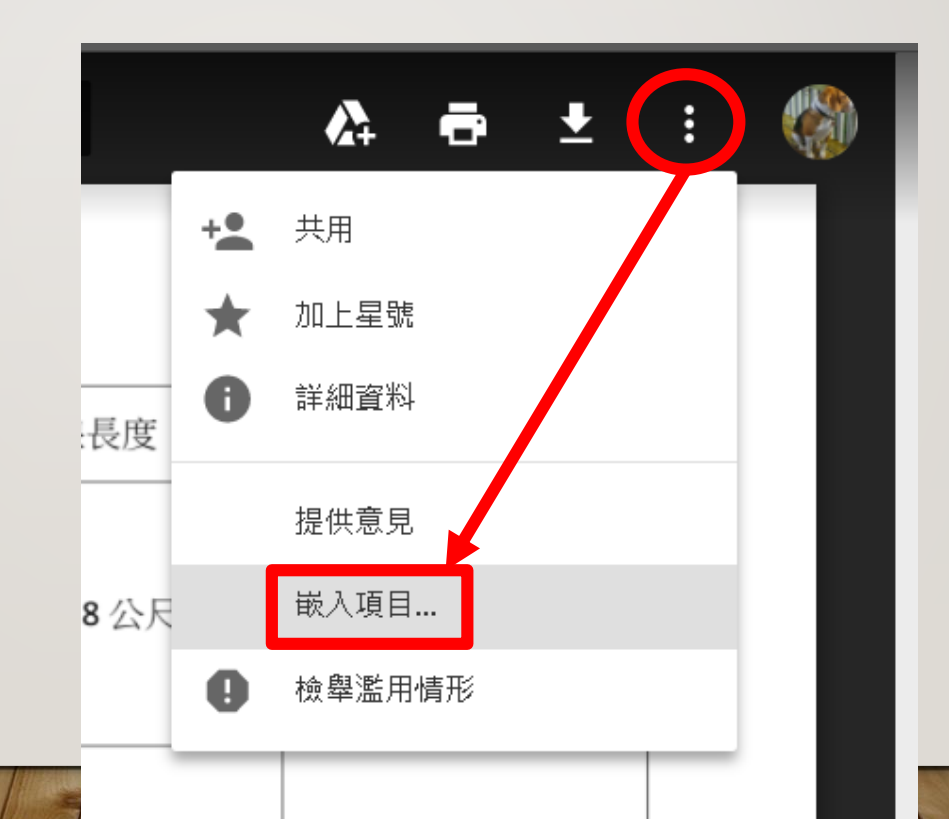

10. 取得連結

| 只有 樹德科技大學                                            | 使用者可以存取                                                                            |
|------------------------------------------------------|------------------------------------------------------------------------------------|
| 上要嵌入網站中的下                                            | HTML ·                                                                             |
| iframe                                               |                                                                                    |
| rc= <mark>"https://drive</mark><br>idth="640"_beight | e.google.com/file/d/14omwd2P9VaLHavvB_k9Ytr01IXIZ3waE/preview<br>=="480"\//iframe\ |

• 平台網址: <u>http://dtm. stu. edu. tw</u>

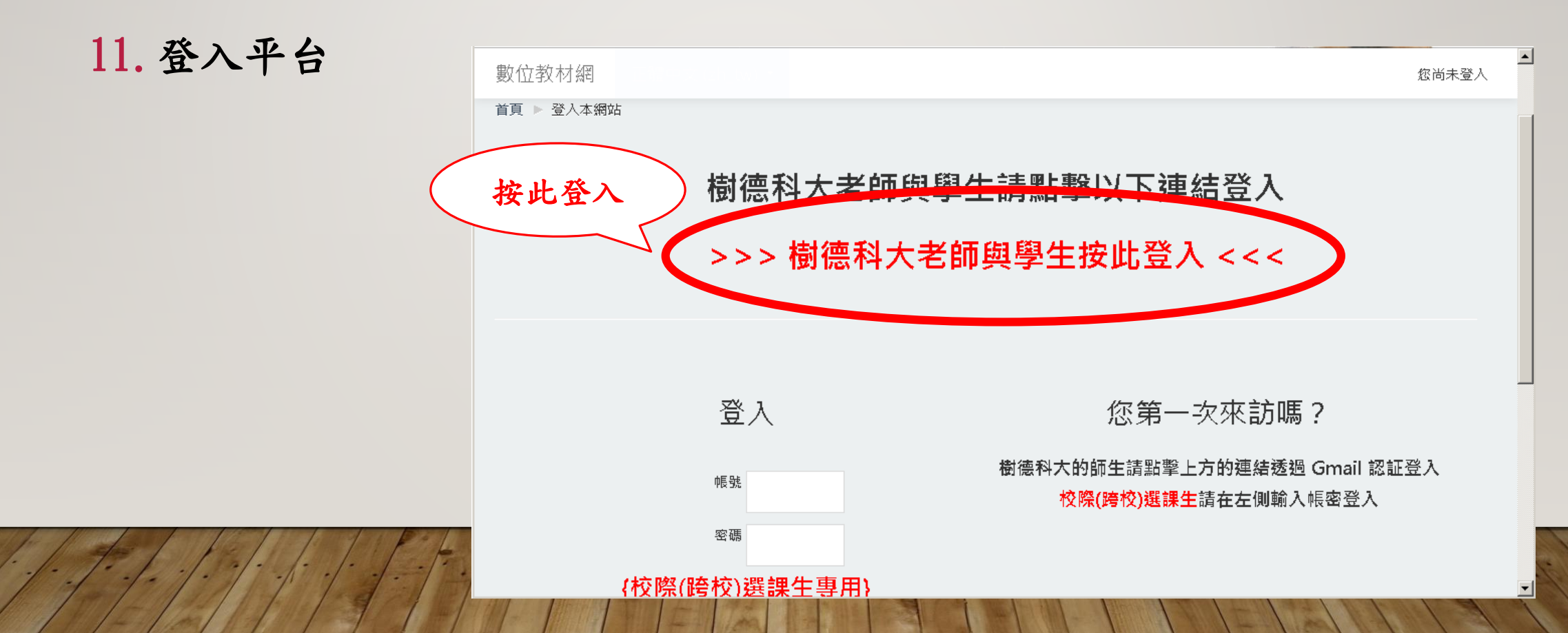

#### 12. 到我的課程找到該學期的授課

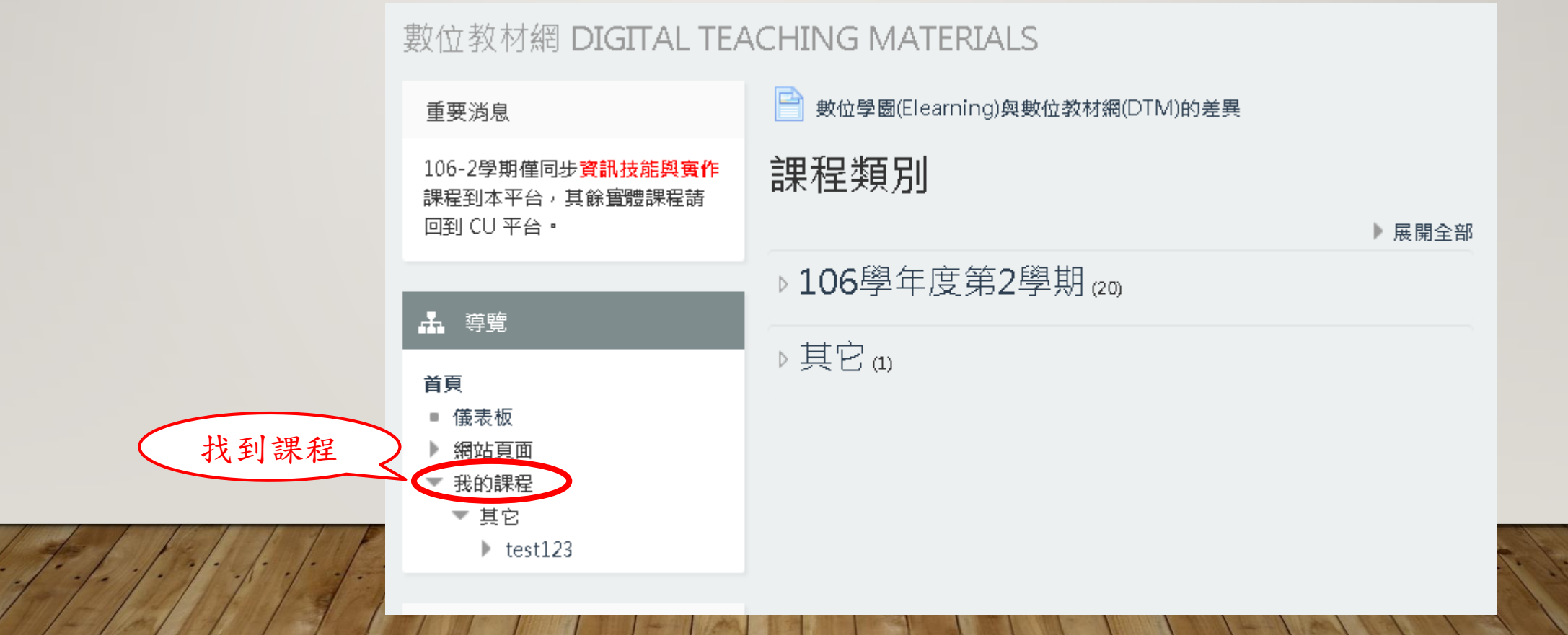

#### 13. 啟動編輯模式

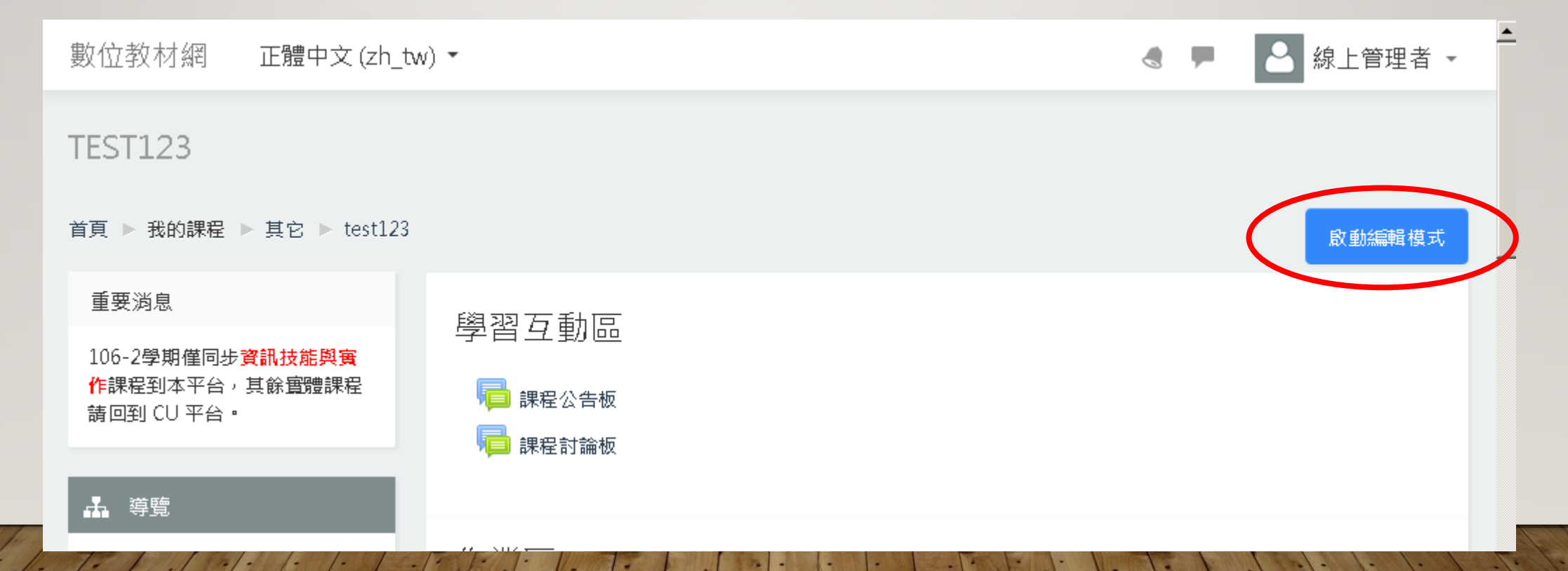

#### 14. 在教材區點選新增活動或資源

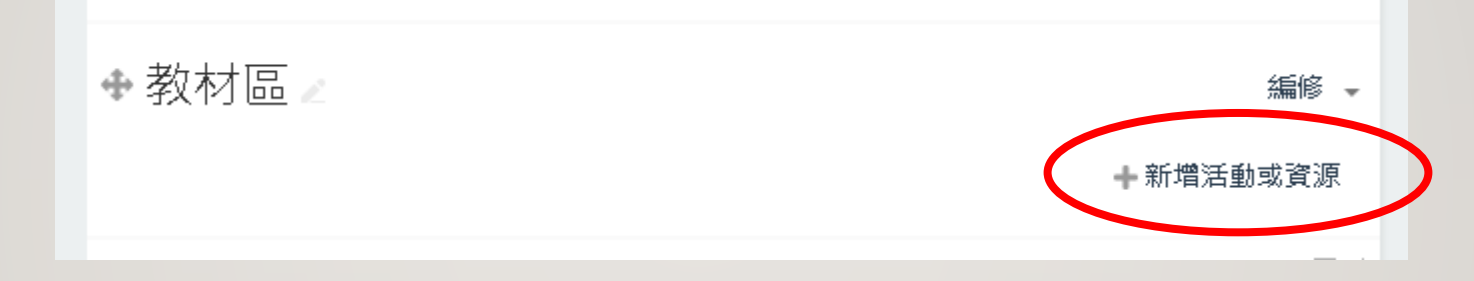

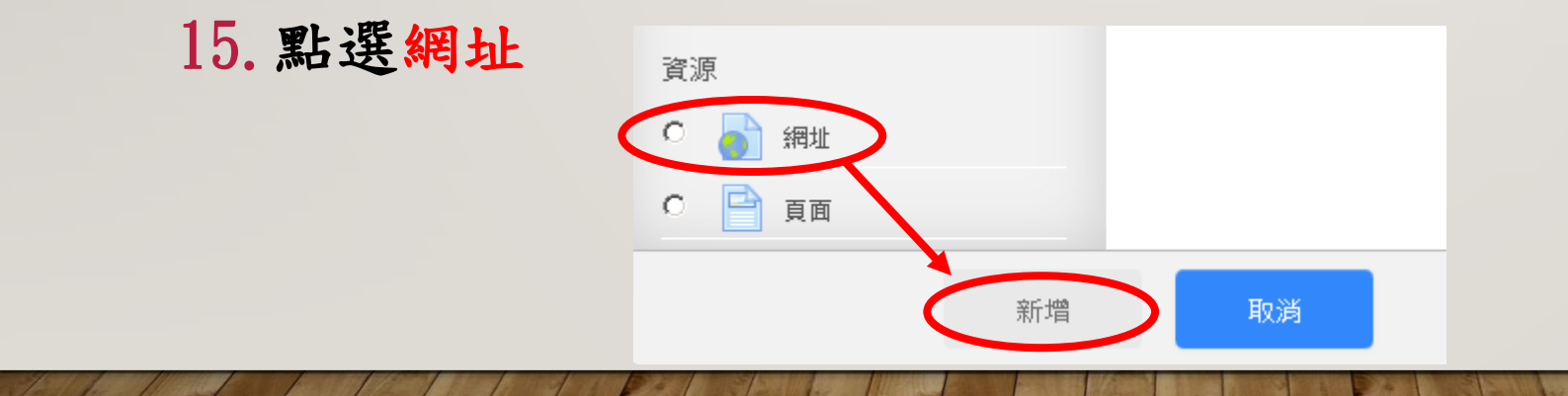

16. 填入名稱與外部網址後儲存

(外部網址是指剛才從雲端上取得的網址) 注意:

1. 一次只能連結一個教材,其餘教材請重覆步驟。

2.0ffice文件(Word、PPT、Excel)請先轉成PDF檔,避免版面 跑掉。

 雲端硬碟對於靜態檔案會即時轉檔,但對於影音檔案則會 排程轉檔,需要等待。

4. 如果教材數量眾多可以先集合成一個壓縮檔(ZIP),再將壓縮檔做到雲端上,這樣只需做一次即可。

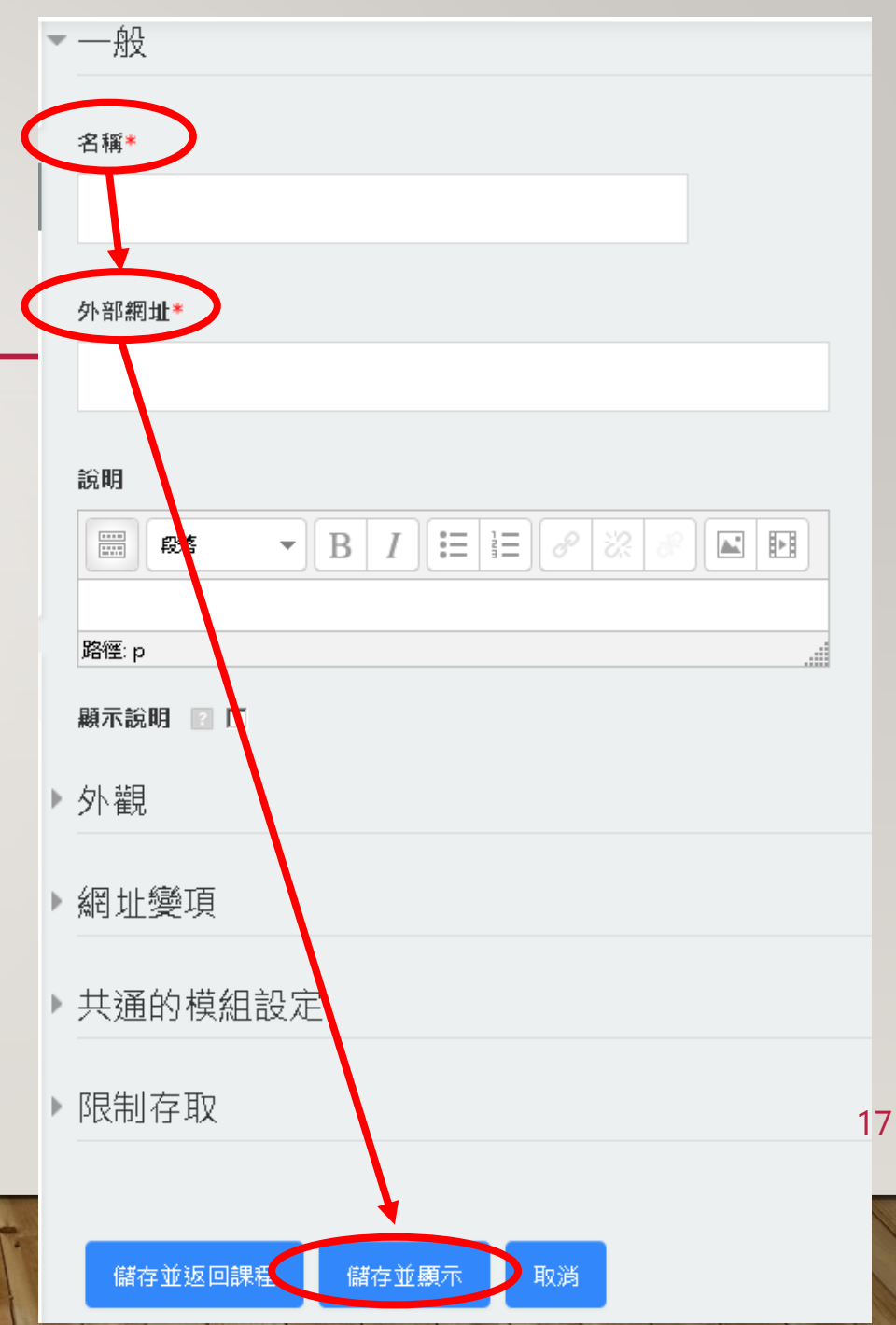

### GOOGLE 雲端硬碟可存放的檔案-檔案大小

- 文件:大小上限為102萬字元。由文字文件轉換成的Google文件,大小上限則 是 50 MB。
- 試算表:無論是在 Google 試算表中建立的試算表檔案,還是由其他試算表轉換成的 Google 試算表,上限都是 200 萬個儲存格。
- 簡報:由其他簡報轉換成的 Google 簡報,大小上限為 100 MB。
- 其他檔案:大小上限為5TB。

### GOOGLE 雲端硬碟可存放的檔案-支援的檔案類型

- 封存檔案 (.ZIP、.RAR、.tar、.gzip)
- 音訊檔案格式 (MP3、MPEG、WAV、.ogg)
- 圖片檔案 (.JPEG、.PNG、.GIF、.BMP)
- 標記/程式碼 (.CSS、.HTML、.PHP、.C、.CPP、.H、.HPP、.JS)
- 文字檔案 (.TXT)
- 影片檔案

(.WebM \ .MPEG4 \ .3GPP \ .MOV \ .AVI \ .MPEGPS \ .WMV \ .FLV \ .ogg)

# GOOGLE 雲端硬碟可存放的檔案—支援的檔案類型

- Autodesk AutoCad 檔案 (.DXF)
- Illustrator 檔案 (.AI)
- Photoshop 檔案 (.PSD)
- 可攜式文件格式檔案 (.PDF)
- PostScript 檔案 (.EPS、.PS)
- 可擴充向量圖形 (.SVG)
- 標記影像檔案格式 (.TIFF) 最好是 RGB 格式的 .TIFF 圖片
- TrueType 檔案 (.TTF)

# GOOGLE 雲端硬碟可存放的檔案-支援的檔案類型

- Excel 檔案 (.XLS 和 .XLSX)
- PowerPoint 檔案 (.PPT 和 .PPTX)
- Word 檔案 (.DOC 和 .DOCX)
- XML 文件規格 (.XPS)